## Kopieren

Studierendenausweis

- 1) Stellen Sie sicher, dass genug Geld auf Ihrer Karte vorhanden ist.
- → Wenn dies nicht der Fall ist, können Sie diese an den Geldautomaten, Mensa oder Cafeteria aufladen.

Karte einschieben

2) Schieben Sie die Karte in die angezeigte Öffnung.

## Seiten einlegen

3) Legen Sie die zu kopierenden Seiten oben rein und drücken Sie auf "Kopieren".

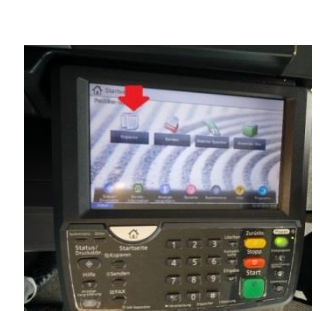

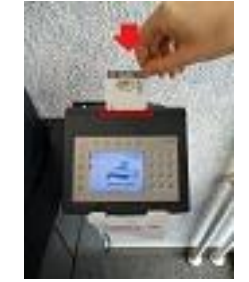

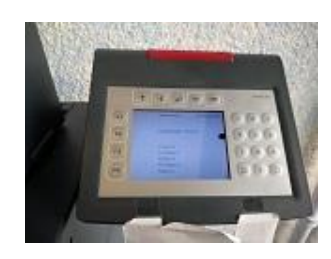

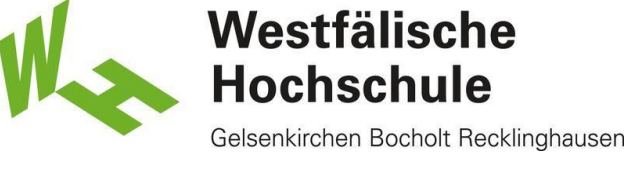

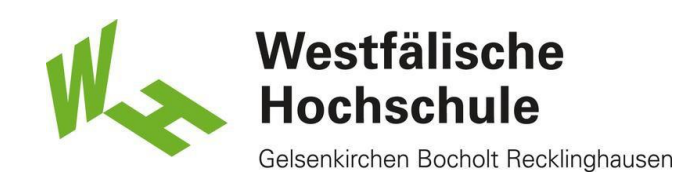

## Start Taste

4) Betätigen Sie die grüne "Start" Taste.

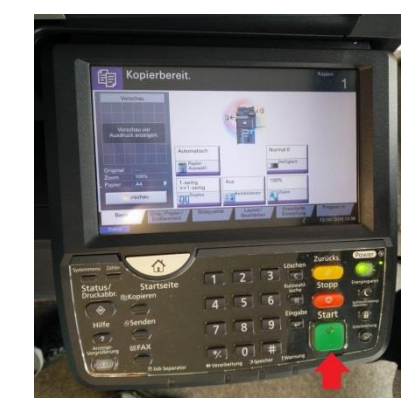

## Kopiervorgang für DIN-A5 & A6

Klappen Sie die Abdeckung auf und legen Sie das zu kopierende Blatt der DIN-Größe entsprechend auf die Fläche.

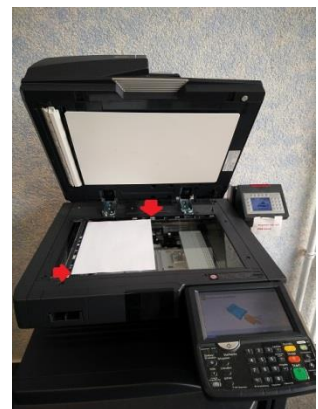

-> Bitte beachten Sie die Skala am äußeren Rand!

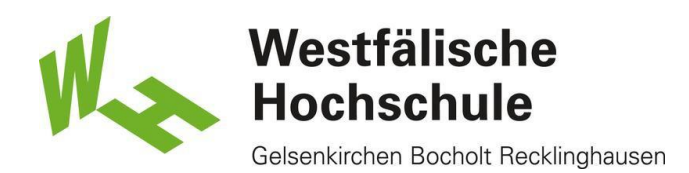